# **PDU Utility**

ユーザーマニュアル

# $S\Lambda T$ corporation.

P/N:SAT-MNL-PDU-UTIL-USR-2012-01 2012年3月

# **Table of Contents**

| 1. はじめに      | 1 |
|--------------|---|
| 2. インストレーション | 2 |
| 3. 操作方法について  | 4 |

## **1.** はじめに

## 概要

PDU ユーティリティは、付属の製品(以降 PDU であらわす)専用の管理ソフトウェアです。本ソフトウェアは、PDU の電力使用状況の管理及び、障害イベントの管理の提供を行います。

PDU ユーティリティの機能は、以下の通りです。

- 1. 多数の PDU の消費電力量を同時にモニターする事ができます。
- 2. 多数の PDU をグループ化して管理する事ができます。
- 3. PDU の電力消費量のチャートを、毎日、毎月もしくはユーザ定義の間隔で報告する事ができます。
- 4. PDU にイベントが発生した時に、SNMP の Trap による通報をサポートしています。
- 5. PDU にイベントが発生した時に、特定のユーザに電子メールによる通報をサポートしています。
- 6. PDU のイベントを記録して、Syslog サーバに送信する事が可能です。

本ユーティリティソフトウェアは、他の機能を持つ系列の製品を同時にサポートする為に、お客様のご購 入製品について、サポートされていない機能表示される事がございます。そのため本マニュアルに記載さ れております、図解や表現に於きまして、関係しない部分がございます事を、あらかじめご理解願います。

又、当該ソフトウェアの機能や図表示に関して、事前に予告無く変更することが在りますので、その点も ご了承願います。変更内容は、Firmwareの更新として提供することになります。

## 2. インストレーション

インストール手順:

PC に CD メディアを挿入すると、以下の画面が自動で表示されます。 "PDU ユーティリティのインスト ール"を選択してインストールを行ってください。

| http://sat-corp.jp |
|--------------------|
|                    |
|                    |

#### Note:

- .Net フレームワークが事前にインストールされていない場合、インストールが完了するまでに、 更にお時間がかります。
- 2. PDU ユーティリティのインストールはメーカーの推奨として Windows サーバーにインスト ールする事を推奨します。 (インストール OS 先によって差異がなく、機能面は同じで す。)
- Windows Vista もしくは Windows 7 でご使用される場合は、インストール後ユーティリ ティを実行するために、次ページの図にあるように、"PDU.exe"にたいして、プロパティを 選択して、ユーティリティの実行について、管理者権限を付与する必要があります。

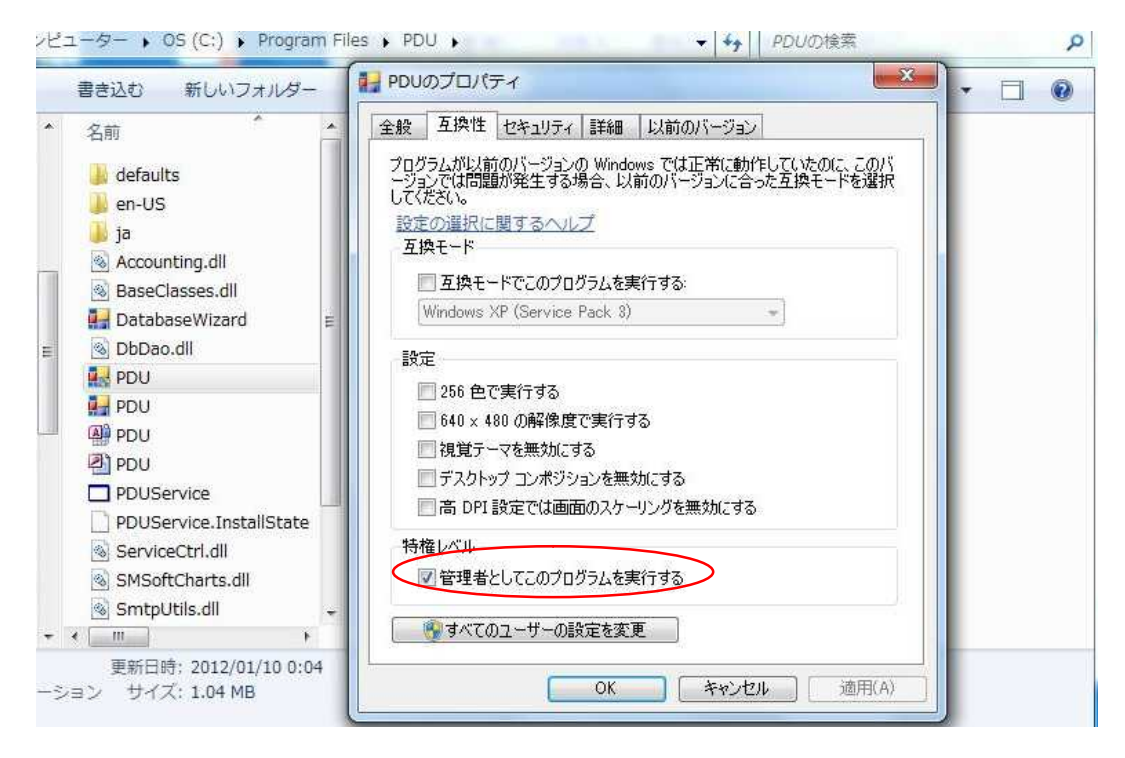

最初に本ユーティリティを起動すると、下図の通り PDU の情報を記録するデータベースの種類を、選択 する必要があります。

- デフォルトはマイクロソフト アクセスが、設定されています。
   本機能をすでにご利用にならない場合は、デフォルトの設定でご使用ください。
- MySQL については、MySQL のホームページ <u>http://www.mysql.org</u> を参照ください。

| データベース種別                     | MySQL設定     |           |
|------------------------------|-------------|-----------|
| Microsoft Access             | ホスト名        | 127.0.0.1 |
| MySQL                        | データベース名     |           |
| Microsoft Access設定           | ユーザー名:      | root      |
| ファイルのパス:                     | 10 10 10 10 |           |
| C:¥Program Files¥PDU¥PDU.mdb | (MASHER &   |           |
| ファイルの選択 標準のファイル              |             |           |
|                              |             |           |
|                              |             |           |

# 3. 操作方法について

## Start

ユーティリティを起動すると 右図のログイン画面が起動し ます。

デフォルトのアカウントは、 下記の通り、設定されていま す。

User Name: admin

Password : **1234** 

| U Login          | 8   | ×         |
|------------------|-----|-----------|
| ユーザー名:<br>パスワード: | SAT |           |
|                  | ОК  | [ ++>セル ] |

**簡易モード:** 下図の様に、グラフィカルな表示によって、1つの画面で状態を表示します。 本ユーティリティを起動するとこの画面が表示されます。

Note: 最初に本ユーティリティを使用する場合時、まず画面右下の"上級モード"を選択して、セットアップを実施してください。

| ▶ PDU (簡易モード)                                                                                  | - HADIO                                                                  | 812                           |                                                                                                    |
|------------------------------------------------------------------------------------------------|--------------------------------------------------------------------------|-------------------------------|----------------------------------------------------------------------------------------------------|
| 選択                                                                                             | 報<br>PDU名: SAT-PDU<br>モデル番号: SWH-1511A-08N1<br>IPアドレス: <u>10.59.1.49</u> | 1                             | レポート期間<br>開始: 2012年 3月15日 □▼ 0:00:00 5 🚖<br>終了: 2012年 3月15日 □▼ 23:59:59 🚖                                                                                                    |
|                                                                                                | 電源情報                                                                     |                               | Power Consumption Chart Current                                                                                                    |
| 2 0.7 A<br>12 14 16 18 20<br>10 12 14 16 18 20<br>24<br>6<br>4<br>2<br>0<br>Current (Amp.)     | 電流<br>1 2 3 4 1<br>5 28<br>-30<br>-32<br>ワット<br>電圧                       | 5 6 7 3                       | Power Consumption Chart<br>1.2<br>1.0<br>0.8<br>0.6<br>0.2<br>0.0<br>0.2<br>0.0<br>0.0<br>0.2<br>0.0<br>0.2<br>0.0<br>0.0 |
| 1                                                                                              | 電力消報                                                                     |                               | イベントレポート                                                                                                    |
| Time         kWh           今日         0.00           今月         0.00           総計         0.00 | n Kgs<br>0 0.000<br>0 0.000<br>0 0.000                                   | \$<br>0.000<br>0.000<br>0.000 | 2012/03/15 11:19:30 PDUService - add a new PDU                                                                                                    |
|                                                                                                | 他                                                                        | のPDUステータス                     | ĵ                                                                                                    |
| Normal - 1                                                                                     | Wanting • 0                                                              | Critical - 0                  | Out of Reach - 0 → 上級モード                                                                                                    |

システム情報:

**1.** "選択"配下の"GROUP"及び IP アドレスを選択して、本画面で表示したい PDU を選ぶ事がで きます。"情報"に選択された PDU のモデル No.及び IP アドレスが表示されます。

## 電源情報:

- **2.** 左側の緑色になっている"電流","ワット"及び"電圧"で選択された、現在の情報が、ここに表示 されます。
- 3. 左側の緑色になっている"電流","ワット"及び"電圧"が選択可能です。押した結果が左に表示されます。

#### 電力情報: (本製品ではサポートされておりません)

- **4.** 右側の "今日", "今月" 及び"総計"を選択する事により、その結果として左側に以下の情報を表示します。
  - a. 消費電力量 kWh を表示します。
  - b. 炭素排出量 kg を表示します。
  - c. 電力料金 \$ を表示します。

#### レポート期間:

5. レポートの出力期間を設定できます。その結果を下記のチャートに出力します。 チャートは 電力消費チャート"電流""電力","KWh"の3つがあります。チャート上部にプルダウンメニューがあり、表示したい項目を選択してください。

#### 他の PDU ステータス:

本ユーティリティで監視している全ての PDU について、以下の状態にわかれて表示される。 PDU(IP アドレスで表示される)が、どのステータスであるかは、個々のステータスを選択して プルダウンで確認できます。

- "正常":正常な状態である事を表す。
- "警告": 閾値超過等のイベントが発生している事を表す。
- "超過":重度障害が発生している事を表す。
- "不明":本ユーティリティから、対象の PDU にアクセスできない事を表す。

"上級モード"を選択すると、より詳細な監視・設定画面に切り替わります。

上級モード: PDU のより詳細な情報を、テーブルおよびテキストによって表示します。

| PDU                                           | <b>-</b>     |                        | and a second |                     | - 🗆 🗙 |
|-----------------------------------------------|--------------|------------------------|--------------|---------------------|-------|
| デバイス データ管理 シ                                  | ステム管理 ヘルプ    | 簡易モード                  | FL           | Inction Menu        |       |
|                                               | グループ情報 デバイス物 | <b>퇔報│ PDU惜報│ デー</b> タ | ログ イベント レポート |                     |       |
| id v 10.59,1.62                               | グループ名: eroup |                        |              |                     | 更新    |
|                                               | アイコン 名前      | IPアドレス                 | 🔺 ステータス      | 最終更新時刻              |       |
| PDU List                                      | PDU          | 10.59.1.62             | Normal       | 2012/03/16 13:52:22 |       |
|                                               |              |                        |              |                     |       |
|                                               | T.           |                        |              |                     | _     |
|                                               |              |                        | PI           | DU Information      |       |
|                                               |              |                        |              |                     | -     |
|                                               |              |                        |              |                     |       |
|                                               |              |                        |              |                     |       |
|                                               |              |                        |              |                     |       |
|                                               |              |                        |              |                     |       |
|                                               |              |                        |              |                     |       |
| デバイスのサマリ                                      |              |                        |              |                     |       |
| デバイスのサマリ                                      |              |                        |              |                     |       |
| ◎ 危険: 0<br>▲ 弊生: 0                            |              |                        |              |                     |       |
| <ul> <li>3 日: 0</li> <li>3 到達不可: 0</li> </ul> |              |                        |              |                     |       |
| ✔ 正常: 1                                       |              |                        |              |                     |       |
| サービス状況:実行中                                    |              |                        |              |                     |       |

#### 1. Function Menu:

本ユーティリティの機能メニュー

2. PDU List:

ネットワーク内の PDU を全て表示します。グループ化する事により、多くの PDU が管理しやす くなります。

### 3. PDU Information:

このエリアは、PDU に関する詳細な情報を提供します。

## 4. デバイスのサマリ:

ネットワーク中にモニタされてい PDU のステータスが表示されます。

## **Function Menu**

## デバイス

デバイスの追加

管理者は選択された PDU のデバイスのセットアップが行えます。

| デバイスグループ   |   |     |   |   |
|------------|---|-----|---|---|
| group      |   |     |   |   |
| デバイスIP:    |   |     |   |   |
| ڲٵؾڮ       |   |     |   |   |
| Trap IP:   |   |     |   | Ĩ |
| Syslog IP: |   |     |   |   |
|            | - | 692 | 1 |   |

| デバイス グループ:<br>コミュニティ: | PDU が属するデバイスのグループを選<br>択します<br>SNMP のコミュニティを設定します。<br>デフォルトは <b>``private"</b> です。 |
|-----------------------|------------------------------------------------------------------------------------|
|                       | <b>Note1:</b> このコミュニティはライト権<br>限について、設定されます。                                       |
|                       | Note2: リードのコミュニティは<br>"public"で設定されており、ユーザ変<br>更はできません。                            |
| Trap IP:              | SNMP Trap を受信する NMS の IP ア<br>ドレスを設定します。                                           |
| Syslog IP:            | Syslog を受信する Syslog サーバの IP<br>アドレスを設定します。                                         |

## デバイスの編集

管理者はここで、デバイス情報の再編集が行えます。

(本製品ではサポート されておりません)

| ーカル設定            | SNMP設定   |            | Total Current Thr | eshold Settings |
|------------------|----------|------------|-------------------|-----------------|
| バイスグループ:<br>coun | 名前:      | PDU        | 電流の警告:            | 10.0            |
|                  | 場所:      | Office     | Critical Current: | 12.0            |
|                  | 使用者      | Admin      | ENV閾値設定           |                 |
|                  | 1. 1     |            | 気温                |                 |
|                  | ネットワーク設定 |            | Lower Bound:      | N/A             |
| ミュニアイ: public    | IPアドレス:  | 10.59.1.49 | Upper Bound:      | N/A             |
|                  |          | Modify     | 湿度                |                 |
| 2108 0 / /TH:    |          |            | Lower Bound:      | N/A             |
|                  |          |            | Upper Bound:      | N/A             |

| PDU が属するデバイスのグループを編<br>集します。<br>SNMP のコミュニティを編集します。 |
|-----------------------------------------------------|
| Note: このコミュニティはライト権限<br>について設定されます                  |
| SNMP Trap を受信する NMS の IP ア<br>ドレスを編集します、            |
| Syslog サーバの IP アドレスを編集します。                          |
| PDU の SNMP に関係する情報を編集<br>します。                       |
| PDU の IP アドレスを編集します。<br>"Modify"ボタンで編集画面が開きま<br>す   |
| ユーザーは、電源容量の限界を超える                                   |
| のを防ぐために、閾値を設定して容量<br>を超える前に検出する事ができます。              |
|                                                     |
|                                                     |
| 温度と湿度が事前設定値を超えた場<br>合、ユティリティは管理者のその内容               |
| をメールで知らせます。                                         |
|                                                     |
|                                                     |

IP アドレスの変更

デバイスの編集で"Modify"ボタンを押すと以下の画面が表示されます。

| - | _ | 75 | TD | 7        | LŶ | Ι.                 | 7 |    | ᅔ | ヨム | <u> </u> | 一台七 | - | + |   |
|---|---|----|----|----------|----|--------------------|---|----|---|----|----------|-----|---|---|---|
| _ | _ | C  | IP | <i>J</i> |    | $\boldsymbol{\nu}$ | ゝ | U) | 夊 | 史ル | Ч        | HE  | C | 9 | 0 |

| ◙ 動的(DHCP) |               | OK    |
|------------|---------------|-------|
| ◎ 静的       |               | キャンセル |
| IPアドレス設定   |               |       |
| 元のIPアドレス:  | 192.168.10.29 |       |
| 新しいIPアドレス: | 192.168.10.29 |       |
| ネットマスク     | 255.255.255.0 |       |
| ゲートウェイ:    | 192.168.10.1  |       |

選択したデバイスの削 ユーティリティから選択した IP アドレスのデバイスを削除します。

除

PDU 設定の編集PDU information 内の"PDU 情報"を選択した状態で、デバイス タブから" PDU 設定の編集"選択すると開く

ここでは PDU の以下の情報が編集できる。

| PDU の名称           |
|-------------------|
| 電圧値               |
| 消費電流の警告の閾値        |
| 各アウトレットに個別の名称を付ける |
| 事ができる。            |
|                   |

(本製品ではサポート されておりません)

| ホスト名:   | PDU       |        |     |          |             |  |
|---------|-----------|--------|-----|----------|-------------|--|
| PDU ID: | 1         |        | アウト | レット名の編   | <b>集</b> :  |  |
| PDU-2-  | 8441893   | NIBI . |     | Outlet   | Outlet Name |  |
|         |           |        |     | Outlet-A | test1       |  |
| 電圧:     | 115       |        | _   | Outlet-B | test2       |  |
|         |           |        |     | Outlet-C | test3       |  |
| 即世<br>  | n ### 14. |        | -   | Outlet-D | teset4      |  |
| 電流は     | り警告:      | 12     |     | Outlet-E | test5       |  |
| 最7      | 大電流:      | 15     |     | Outlet-F | test1       |  |
|         |           |        |     | Outlet-G | OutletG     |  |

選択した PDU デバイ ユーティリティから選択した PDU デバイスを削除する。 スの削除

| デバイス情報の更新       | マニュアルで PDU のデバイス情報の更新を行う |
|-----------------|--------------------------|
| デバイスグループの追<br>加 | ユーティリティに新しいデバイスグループを追加する |
|                 | グループの追加                  |
|                 | グループ名: [                 |
|                 | OK キャンセル                 |

デフォルトで作成されているグループ名は ``group″です。

| グルー | プの編集 |  |
|-----|------|--|
|     |      |  |

デバイスグループの名称を変更します。

| 710 740    |          |
|------------|----------|
| 現在:<br>新規: | group    |
|            | OK キャンセル |

選択されたデバイスグループを削除します。デバイスグループの削除の前 に、グループ配下の PDU デバイスを削除しておく必要があります。

## データ管理

| 電力使用量(kW*時)を         | ユーティリティに記録されている電力使用量の記録データを CVS フォー    |
|----------------------|----------------------------------------|
| CSV へ出力              | マットでファイル出力.                            |
| データログを CSV へ         | ユーティリティに記録されている消費電流の記録データを CVS フォーマ    |
| 出力                   | ットでファイル出力                              |
| イベント情報を CSV          | ユーティリティに記録されている PDU のイベント情報を CVS フォーマッ |
| へ出力                  | トでファイル出力                               |
| 電力使用量(kW*時)<br>記録の削除 | ユーティリティに記録されている電力使用量の記録データを消去          |
| データログ記録の削除           | ユーティリティに記録されている消費電流の記録データを消去           |
| イベント記録の削除            | ユーティリティに記録されている PDU のイベント情報の記録データを消    |

## システム管理

サブネットスキャン 同一サブネットに接続されている機器をスキャンして、PDU を検索しユー ティリティに登録を行います。

手順:

去

- 1. 以下のいづれかで、ネットワークのスキャンを行う方法を選択しま す。
  - 選択されたネットワークインタフェースのサブネットをスキャンします。
  - 特定の IP アドレスのサブネットをスキャンします
- 2. "Scan" ボタンを押して、スキャンを開始します。
- 3. PDU が検索でき、追加する場合は "追加"のチェックボックス をチェ ックします。
- 4. PDU を追加したい<sup>\*</sup>デバイスグループ"を選択します。
- 5. "OK"をクリックして、終了します。

|      | ネットワーク設定<br><ul> <li>ネットワークのサブネットをスキャン         <ul> <li>Atheros AR9285 Wireless Network Adapter</li> <li>特定のサブネットをスキャン</li></ul></li></ul>                                                                | ▼                                                                                                    |
|------|----------------------------------------------------------------------------------------------------|----------------------------------------------------------------------------------------------------|
|      | MAC IP Description                                                                                                    | スキャン<br>Add Modify IP デバイスグループ:<br>group                                                                            |
|      | 全て選択 全て未選                                                                                                    | 訳<br>のK キャンセル                                                                                                    |
| 一般設定 | <ul> <li>一般設定</li> <li>メール</li> <li>有効</li> <li>送信者:</li> <li>Eメールアドレス(1):</li> <li>Eメールアドレス(2):</li> <li>Eメールアドレス(3):</li> <li>SMTPサーバ:</li> <li>認証情報(オブション)</li> <li>アカウント名:</li> <li>パスワード:</li> </ul> | レート     1 kW/l時は何円?       単価:     1       気温測定ユニット     © Celsius       ○ Fahrenheit     期間       データログ:     1     分 |
|      |                                                                                                    |                                                                                                    |

有効のチェックボックスを選択する事により、編集可能です。ユーティリ ティはイベントが発生した時に、指定のメールアドレスに通報する事がで きます。

レート: ユーザは仕様した電力料金を算出するために、レートを設定する事ができ ます。 気温測定ユニット: (本製品ではサポートされておりません) 測定結果を表示について、摂氏、華氏のいずれかを選択します。

期間:

ユーティリティが PDU にアクセスして、データのログを採取する間隔を 設定します。デフォルトは1分になっています。

ユーザリスト 管理者は、ここでユーザの追加、ユーザ権限の設定ができます。

|           | ユーザの追加 閉じる  |
|-----------|-------------|
| User Name | Edit Delete |
| admin     | Edit        |
|           |             |
|           |             |
|           |             |
|           |             |
|           |             |

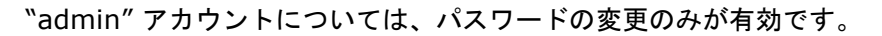

| パスワードの変更    | ×             |
|-------------|---------------|
| ユーザー名       | admin         |
| パスワード       |               |
| パスワード(確認用): |               |
|             | 0K (***).4711 |
|             | UN TEN        |

"ユーザの追加"

ユーザの追加を実行します。追加するユーザはグループに対して、読み出 しのみ、もしくは読み出し/書き込みの有効のいづれかを、チェックボッ クスで設定します。

| パスワード:<br>ペスワード(確認用):<br>Group Read Read<br>Only /                                                                                                    | Ŀ          | -ザー名:             | 1 |      |        |
|----------------------------------------------------------------------------------------------------|------------|-------------------|---|------|--------|
| Group Conly / Conly / | ת<br>יפגזי | √リート:<br>−ド(確認用): |   | Deed | n-sa   |
| eroup                                                                                                    |            | Group             |   | Only | /<br>/ |
|                                                                                                    | Þ          | group             |   |      |        |

"編集":

該当ユーザのパスワード及び、グループに対する権限の編集が行えます。

``削除'':

該当ユーザの削除を行います。

データベース設定 データベースの再設定

| データベース種別                     | MySQL操定     |           |
|------------------------------|-------------|-----------|
| Microsoft Access             | 术入上名:       | 127.0.0.1 |
| MySQL                        | データベース名     |           |
| Microsoft Access設定           | フーザー名:      | root      |
| ファイルのパス:                     | 10 11 11 11 |           |
| C:¥Program Files¥PDU¥PDU.mdb | (XX27)      |           |
| ファイルの選択 標準のファイル              |             |           |
|                              |             |           |

サービス管理

ユーティリティのサービスの開始、停止及び再起動が行えます。

|     | une. |     |
|-----|------|-----|
| 開始台 | 停止   | 再起動 |

#### Note:

サービスが再開しない場合は、他の OS の他のプログラムが SNMP の Port を使用している可能性があります。その場合は、PDU ユーティリテ ィを閉じてから、OS を再起動してから PDU ユーティリティを再起動して ください。

## 簡易モード

簡易モードのグラフィカル画面に切り替わります。

## **PDU Information**

## グループ情報:

ユーティリティで監視する全ての PDU の状態を、表示します。

デバイスのサマリ

| 8 | 危険:           | 監視対象の PDU で過負荷電流が発生してい<br>る事をあらわす。            |
|---|---------------|-----------------------------------------------|
| Δ | 警告:           | 監視対象の PDU で、閾値超過等の警告が発<br>生している事を表す。          |
| 0 | 到達負荷:         | 監視対象の PDU で、ユーティリティからア<br>クセスできないものがある事をあらわす。 |
| 1 | 正常:<br>サービス状況 | 正常に動作している PDU を表す。<br>ユーティリティのサービスの状況.        |

"停止"の表示場合は、サービス管理 で "開 始"ボタンを押して、サービスを起動してく ださい。

| All Devices     group     J                    | グループ情報 デバイス情           | 報 PDU情報 データ     | ログ イベント レポート |                   | ( Trac |
|------------------------------------------------|------------------------|-----------------|--------------|-------------------|--------|
| PDU-01                                         | ッルーンA eroup<br>アイマン 名前 | IPアドレス          | ▲ ステータス      | 最終更新時刻            | 史利     |
|                                                | PDU PDU                | 10.59.1.62      | Normal       | 2012/08/16 13:52: | 22     |
|                                                |                        |                 |              |                   |        |
|                                                |                        |                 |              |                   |        |
|                                                |                        |                 |              |                   |        |
|                                                |                        |                 |              |                   |        |
| デバイスのサマリ                                       |                        |                 |              |                   |        |
| <ul> <li>② 到達不可: 0</li> <li>✓ 正常: 1</li> </ul> |                        |                 |              |                   |        |
| サービス状況:実行中                                     |                        |                 |              |                   |        |
| イコン:                                           | PDU Ø                  | )ステータ)          | スのアイコ        | ン表示               |        |
| (前:<br>ファドレス・                                  |                        | )名前<br>) TD マドI | .7           |                   |        |
| くテータス:                                         | ユーテします                 | ィリティと<br>。      | 、<br>PDU との  | )通信の状態            | を表     |
|                                                | • N                    | ormal: ī        | F堂に通信        | ■できてお             | เเ ≠   |

|         |             | <ul> <li>答を得られない状態を表します。</li> <li>Warning:電力消費量が閾値を超えた<br/>事を表します。</li> <li>Overload:消費電力が過負荷の状態で<br/>ある事を表します。</li> </ul> |
|---------|-------------|----------------------------------------------------------------------------------------------------|
|         | 最終更新時刻:     | 前回の最終更新時間を表します。                                                                                                    |
| デバイス情報: | (本製品ではサポート) | されておりません)                                                                                                    |

ネットワーク情報:

選択された PDU のネットワークおよびシステムの情報を表示します。

- IPアドレス
- MAC アドレス
- システム名
- システム使用者
- システムの場所
- Trap 転送先 IP: ユーティリティは PDU からの SNMP Trap の情報を転送先の IP へ転送ことができます。
- Syslog 転送先 IP: ユーティリティは転送先 IP アドレスの Syslog サーバに Syslog を送ることができます。

## 一般情報:

選択された PDU の以下の機器情報を表示します。

- ファームウェアバージョン
- 気温
- 湿度
- 電流使用量:ユーティリティに管理される IP リスト配下の PDU の積算された総電流使用量を表示します。
- 警告デバイス: ユーティリティに管理される IP リスト配下の PDUの積算された総電流値の閾値を表示します。
- 危険デバイス: ユーティリティに管理される IP リスト配下の PDUの積算された総電流値の限界値を表示します。

| システム使用<br>システムの場<br>Trap≢Zi送先<br>Syslog≢Zi送 | PD0<br>新: Admin<br>所: Office<br>IP: N/A<br>先IP: N/A |                                                        | 温度:<br>電流使用量<br>警告デバイ;<br>危険デバイ;                      | N/A<br>5 0.00<br>7 10.00<br>7 12.00                                                  |                                                                                                    | Terter                                                                                                    |
|---------------------------------------------|-----------------------------------------------------|--------------------------------------------------------|-------------------------------------------------------|--------------------------------------------------------------------------------------|----------------------------------------------------------------------------------------------------|----------------------------------------------------------------------------------------------------|
| Pra ID                                      | 名前                                                  | ステータス                                                  | 電流                                                    | 時間                                                                                   | 警告                                                                                                    | 超過設定                                                                                                    |
| <b>V</b> 1                                  | PDU                                                 | Normal                                                 | 0                                                     | 2012/03/16 13:53:02                                                                  | 12.00                                                                                                    | 15.00                                                                                                    |
|                                             |                                                     |                                                        |                                                       |                                                                                      |                                                                                                    |                                                                                                    |
|                                             | システムの場<br>Trape取送先<br>Sysloe取送<br>マイコ ID            | システムの場所: Office<br>Trape記述先IP: N/A<br>Sysloe転送先IP: N/A | システムの場所: Office<br>Trapを送先IP: N/A<br>Sysloeを送先IP: N/A | システムの場所:     Office     警告デバイ:       Trape認述先IP:     N/A       Sysloe転認述先IP:     N/A | システムの場所:     Office       Trapを送先P:     N/A       Syslee転送先P:     N/A         アイコ     D     名前     ステータス     電流     時間       ✓     1     PDU     Normal     0     2012/03/16 13:53:02 | システムの場所:     Office     警告デバイス:     10.00       Trap転送先P:     N/A     管告デバイス:     12.00       Sysloe転送先P:     N/A     た決デバイス:     12.00       アイコ     ID     名前     ステータス     電流     時間     設定       マー     1     PDU     Normal     0     2012/03/16     13:53:02     12:00 |

以下の接続された PDU の情報を表示します:

アイコン: アイコンによって PDU の状態を表します。 ID: PDUのID. 名前: PDU の名前 ステータス: ユーティリティと PDU との通信の状態を表します。

- Normal: 正常に通信できております。 •
- Querying: PDU に情報を要求中 •
- Communication Lost: PDU から応答を得られない • 状態を表します。
- Warning: 電力消費量が閾値を超えた事を表しま す。
- Overload: 消費電力が過負荷の状態である事を表し ます。

消費電流値

電流: 時間: 情報を採取した時間

PDU に設定されている警告の電流閾値 警告設定

超過設定 PDU に設定されている過負荷電流値

## PDU 情報:

## PDU システム情報:

PDU の情報とステータスを表示

## PDU 電力情報:

PDU の電量状態を表示します。; IP アドレスをクリックする事により、 Web アクセスにて PDU をコントロールする事ができます。

| PDU                                                                                                    |                                                                                                    |
|----------------------------------------------------------------------------------------------------|----------------------------------------------------------------------------------------------------|
| デバイス データ管理 シ                                                                                                    | ステム管理 ヘルプ 簡易モード                                                                                                    |
|                                                                                                    | グループ情報         デバイス情報         PDU情報         データログ         イベント         レホート           PDUシステム情報         PDU電力情報         PDU電力情報           PDU名称:         PDU         電流:         0           モデル名:         Switched PDU         電圧:         115           エデリエネテ         SAT-SWH-15114-08M1         踏生設字:         12                                                                                                    |
|                                                                                                    | 現在時刻: 2012/03/16 13:53:32 超過設定: 15<br>ステータス: Normal ON/OFF: <u>10:59:162</u>                                                                                                    |
|                                                                                                    | 更新     ① 日次 日: 2012/03/16 中     ⑦ 月次 月: 2012/03 中     ⑦ 力スタム 開始: 2012/03/16 12:49 中     終了: 2012/03/16 13:49 中                                                                                                    |
|                                                                                                    | 電力消費チャート<br>1.0<br>0.5                                                                                                    |
| <ul> <li>デバイスのサマリ</li> <li>た険: 0</li> <li>警告: 0</li> <li>④ 警告: 0</li> <li>④ 到達不可: 0</li> <li>✓ 正常: 1</li> <li>サービス状況: 実行中</li> </ul> | 0.0<br>-0.5<br>-1.0<br>-0.0<br>-1.0<br>-0.0<br>-1.0<br>-0.0<br>-1.0<br>-0.5<br>-1.0<br>-0.5<br>-1.0<br>-0.5<br>-1.0<br>-0.5<br>-1.0<br>-0.5<br>-1.0<br>-0.5<br>-0.5 |

電力消費チャート:

PDU の電力使用状態をチャートで表示します。ユーザは設定した日時、月次 及びカスタム編集の時間で記録をチェックする事ができます。

## データログ:

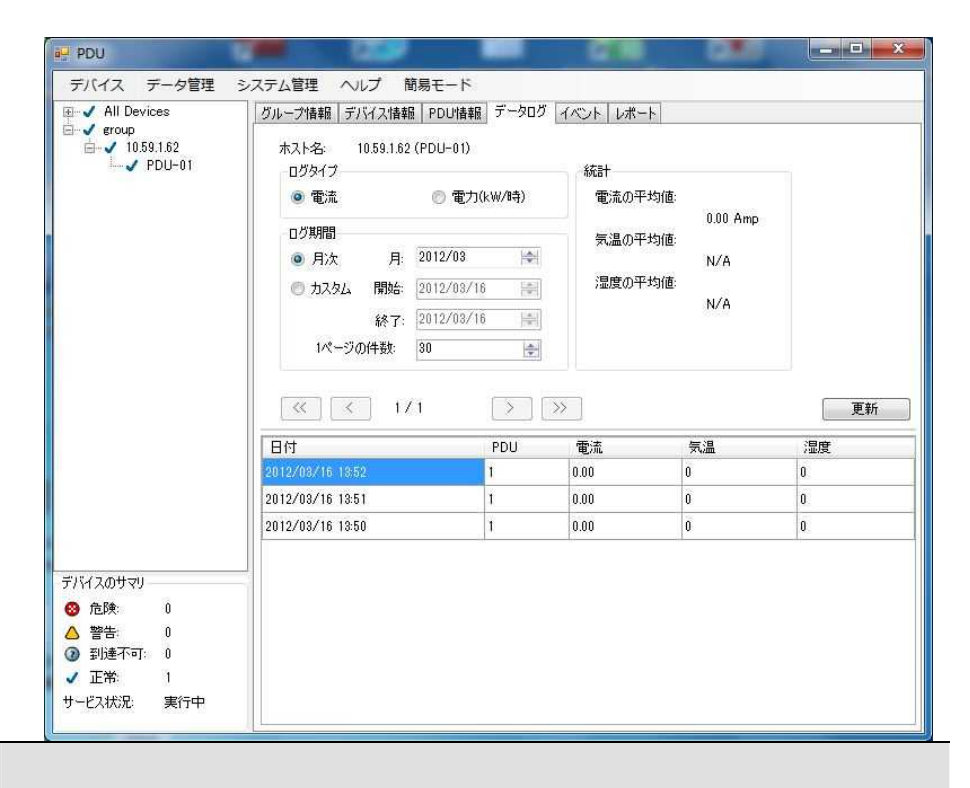

## PDU の電流及び電力の状態ログを表示します。

イベント:

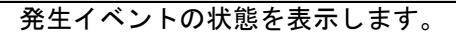

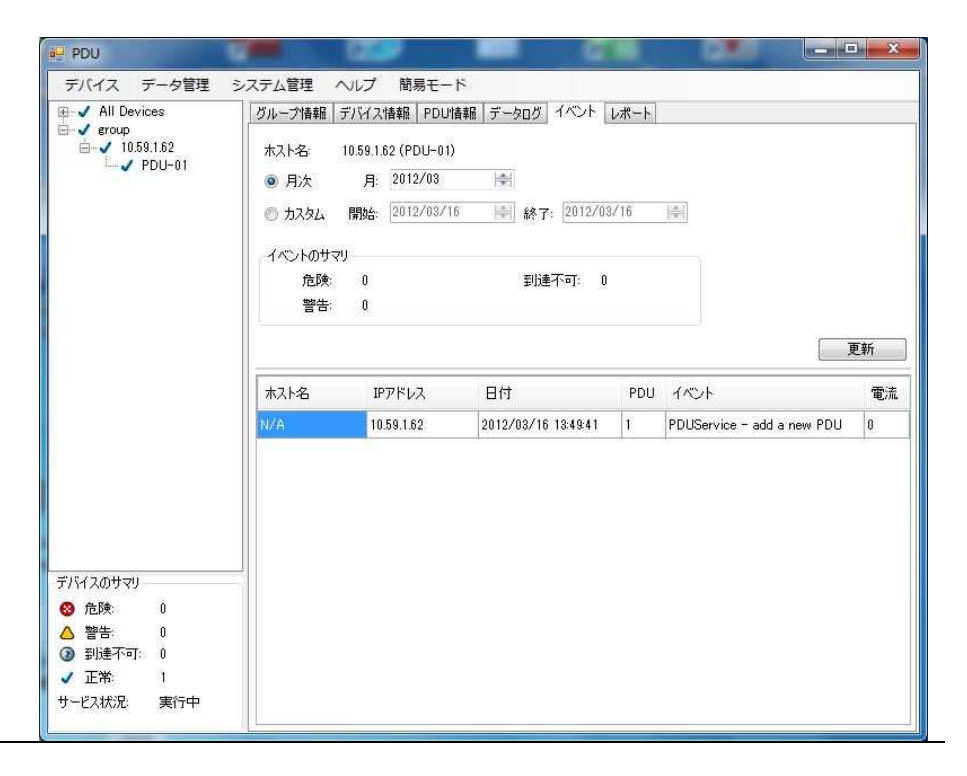

PDU Utility ユーザーマニュアル SAT-MNL-PDU-UTIL-USR-2012-01 レポート:

## データの解析結果を表示します。

- 1. 積算電力量
- 2. 平均電流値
- 3. 平均温度
- 4. 平均湿度

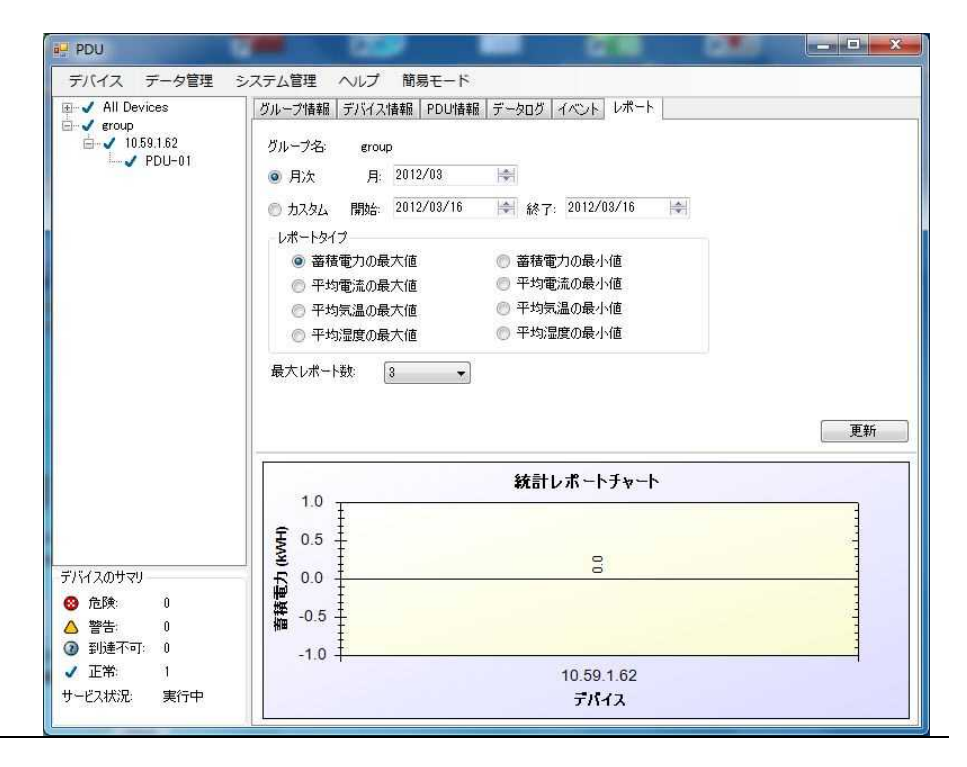

お問い合わせ先: Ø SAT株式会社エスエーティ 〒183-0055 東京都府中市府中町 2-10-10 多磨ビル 電話:042-406-5280(代表)FAX:042-406-5281 http://sat-corp.jp (弊社ホームページ) (SAT が運営する RDX&テープバックアップ製品のネット通販サイト) http://sat-store.jp

- 本書の内容は、改善のため予告なく変更することがあります。
- 許可無く転載することを禁じます。